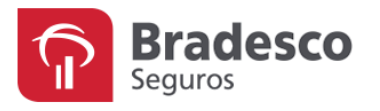

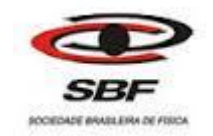

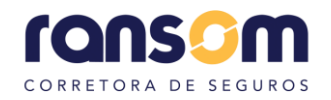

## VERIFICAÇÃO DE REDE CREDENCIADA - SBF

Prezado/a, segue abaixo passo a passo para verificação da rede credenciada para associados da Sociedade Brasileira de Física, nos planos da Bradesco Saúde.

Os planos disponíveis para a adesão são:

| <b>FXE</b> $\rightarrow$ Nacional Flex Enfermaria | FXQ → Nacional Flex Quarto        |
|---------------------------------------------------|-----------------------------------|
| <b>TNE</b> $\rightarrow$ Nacional Flex Enfermaria | <b>TNQ</b> → Nacional Flex Quarto |

Segue abaixo códigos dos planos na ANS

OBS: Precisaremos dos códigos dos planos que constam na tabela abaixo para verificação da rede.

| Plano                                      | Código ANS                        | Padrão de<br>acomodação<br>em<br>internação | Abrangência<br>Geográfica |
|--------------------------------------------|-----------------------------------|---------------------------------------------|---------------------------|
| Bradesco<br>Saúde<br>Nacional<br>Flex E CA | 465.750/11-1<br>FXE<br>Enfermaria | Coletivo                                    | Nacional                  |
| Bradesco<br>Saúde<br>Nacional<br>Flex Q CA | 465.749/11-7<br>FXQ<br>Quarto     | Individual                                  | Nacional                  |
| Bradesco<br>Saúde Top<br>Nacional E<br>CA  | 465.665/11-2<br>TNE<br>Enfermaria | Coletivo                                    | Nacional                  |
| Bradesco<br>Saúde Top<br>Nacional Q<br>CA  | 463.903/11-1<br>TNQ<br>Quarto     | Individual                                  | Nacional                  |

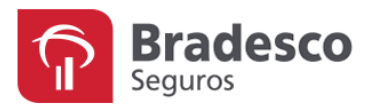

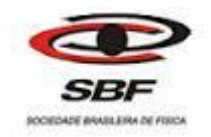

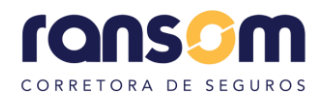

1) Acesse o site da Bradesco Seguros pelo link: (caso o link não abra, copie e cole o endereço no seu navegador)

https://www.bradescoseguros.com.br/clientes;

|            | 🎔 f 🚥 in 🎯            |                        | Portal                  | de Negócios - Corretor | Contratação online | Outros portais ~      | A- A+ 48 ;  | ฮ             |
|------------|-----------------------|------------------------|-------------------------|------------------------|--------------------|-----------------------|-------------|---------------|
| The second | ≡ ີΩbradesc           | o seguros              |                         |                        | 1- march           | Q                     | Acesse      |               |
|            |                       |                        |                         |                        | -                  |                       |             |               |
|            |                       |                        |                         |                        | -                  |                       | 1           |               |
|            | SEGURO AUTO           |                        |                         |                        |                    |                       |             |               |
| <          | Bradesc               | o Segu                 | iros                    |                        |                    |                       |             | $\rightarrow$ |
|            | Diferenciais e benef  | ícios exclusivos       |                         |                        |                    | 6                     |             |               |
|            | Saiba mais            |                        |                         |                        | 1 T                |                       |             |               |
|            |                       |                        | esta la                 |                        |                    | S                     |             | _             |
|            | Credenciados > Dental | Referenciados<br>Saúde | Central de<br>Sinistros | > Simulac<br>Previdê   | lores<br>ncia      | Oficinas e > vistoria | Facilidades |               |

- 2) Clique em "Referenciados Saúde";
- Desça a barra de rolagem até encontrar "Encontre uma assistência médica perto de você", logo após selecione a opção "Ainda não é cliente?":

| Encontre uma assistência médica man<br>perto de você                  |                                            |
|-----------------------------------------------------------------------|--------------------------------------------|
| Barrara<br>Barrara<br>Anazara                                         | 19.<br>Data                                |
| Ja è cirente, digite os bados abaixo.                                 | Plaud                                      |
| PerAinda não é cliente?<br>Per<br>Ainda não é cliente?<br>Mano Grosso | Tocantina<br>Bahia Sa                      |
| Nuters Selvis de 19190<br>Spontante ao                                | Golds Brazilia<br>Goldsana<br>Meras Cerais |
| Santa Cui de la Berra<br>Minio Grosso<br>de Sal                       | Belo Hor zonte                             |
| entrains Paragany                                                     | São Paulo Rio de June m<br>São Paulo       |

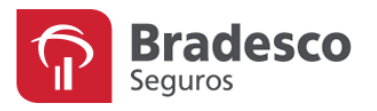

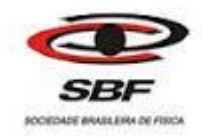

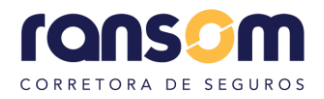

4) Selecione a opção "Plano" e procure pelo "Código da ANS" no plano desejado:

| Encor                                 | ntre uma assistência médica                                                                                                    |               |
|---------------------------------------|----------------------------------------------------------------------------------------------------|---------------|
| Escolha sua rede ou plano             | Escolha sua rede ou plano<br>—                                                                                                    |               |
| Escolha seu estado                    | Para pesquisar, clique no seu plano. Caso não salba identificá-lo, consulte o link Detalhes do Plano Contratado na Área logada. Plano                                                                                                    | Poin<br>Ceans |
| Escolha sua cidade                    | Registro     Nome Comercial do Plano       421447991 TOP REDE PREFERENCIAL ENFERMARIA     ^       421449998 BRADESCO SAUDE TOP REGIONAL E II     ^       42149909 BRADESCO SAUDE TOP REGIONAL E II     ^                                                                                                    | Plaul         |
| Como deseja pesquisar?                | 421463993 BRADESCO SAUDE TOP REGIONAL E II<br>421543991 BRADESCO SAUDE REFERENCIAN LCE CE A<br>42155294 BRADESCO SAUDE TOP REFERENCIAL QCE CE B<br>42153294 BRADESCO SAUDE TOP REFERENCIAL QCE COPART B<br>42153491 BRADESCO SAUDE TOP REFERENCIAL QCE COPART B<br>42155491 BRADESCO SAUDE TOP REGIONAL 506 QCE B | Bahia Sa      |
| Nova Consulta                         | 421556997 BRADESCO SAUDE TOP REGIONAL SOI E CE A I<br>421557995 BRADESCO SAUDE TOP REGIONAL SOI Q CE B I<br>421560995 BRADESCO SAUDE TOP REGIONAL SOZ O CE COPART A<br>421561993 BRADESCO SAUDE TOP REGIONAL SOZ O CE COPART A                                                                                    | Gerais        |
|                                       | Próximo                                                                                                    | Horizonte     |
| <u>Sou Cliente, buscar com CPF ou</u> | ou Cartão de identificação<br>Autocarta<br>Autocarta<br>Paraguay<br>San Paulo<br>Paraguay                                                                                                    | to de Janens  |

5) Ao encontrar o plano desejado, clique no mesmo, e selecione o local desejado;

Ex: Estado: São Paulo, Cidade: São Paulo.

| Escolha sua rede ou plano             | Escolha sua rede ou plano                                                                                                    |                 |
|---------------------------------------|----------------------------------------------------------------------------------------------------|-----------------|
| Escolha seu estado                    | Para pesquisar, clique no seu plano. Caso não salba identificá-io, consulte o link Detalhes do Plano Contratado na Área logada. Plano                                                                                                    | ranhão          |
| Escolha sua cidade                    | Registro     Nome Comercial do Plano       457927085 BRADESCO SAUDE PERFIL 3 SPP Q CE IO     461014098 BRADESCO SAUDE TOP NACIONAL 2 Q CE B I       461931105 PERFIL 1 C CE COPART A     461932103 PERFIL 1 E CE COPART A                                                                                                    | Plaul           |
| Como deseja pesquisar?                | 461933101 PERFIL 1 Q CE COPART B<br>461935100 PERFIL 1 E CE COPART B<br>461935108 PERFIL 1 Q CE A<br>461935108 PERFIL 1 Q CE A<br>4619371 OA PERFIL 1 C CE B                                                                                                    | Babia           |
| Nova Consulta                         | 463546109 BRADECC SAUDE TOP REFERENCIA E CA<br>463903111 BRADESCO SAUDE TOP NACIONAL Q CA<br>463903117 BRADESCO SAUDE TOP NPLUS Q CA                                                                                                    | Inas Gerais     |
|                                       | Anterior Próximo                                                                                                    | 4               |
| <u>Sou Cliente, buscar com CPF ou</u> | L Cartão de Identificação<br>Antelegente<br>Antelegente<br>Ante | Rio de Usine zo |
|                                       | Chile Sama                                                                                                    |                 |

6) Após a seleção da localização, você irá escolher seu método de busca, (Tipo de estabelecimento, Nome do estabelecimento ou pela Qualificação do Estabelecimento);

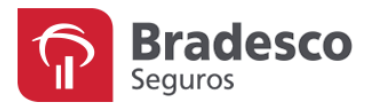

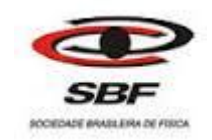

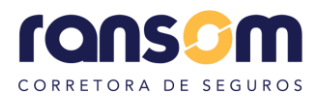

7) Após escolher o tipo de busca, exibirá um filtro da rede credenciada, onde você poderá verificar Hospitais, Laboratórios, Clinicas Médicas e entre outros referenciados do plano em que deseja aderir.

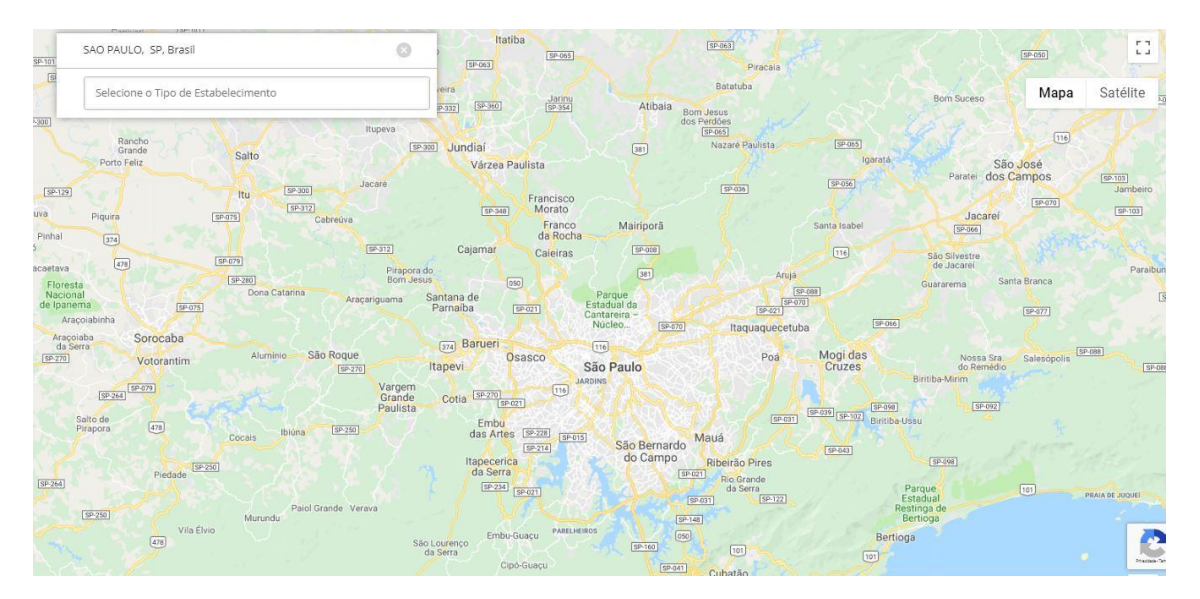